**Regulátor** 

# VM iSystem – AD281

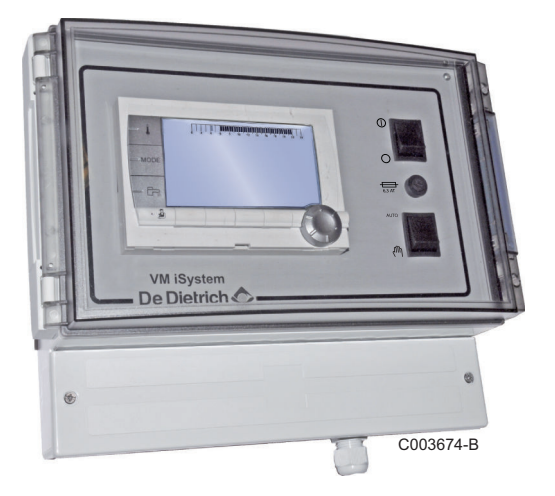

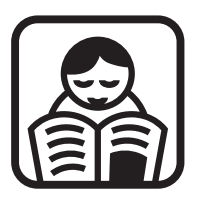

# Návod k obsluze

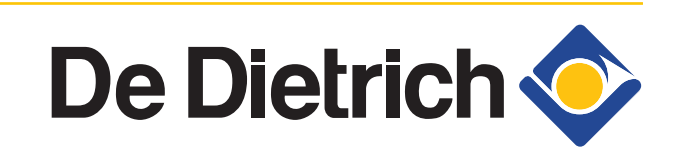

CS

300027150-001-04

# Obsah

| 1 | Požadavky na bezpečnost |     |                                                                                                    |                                              |
|---|-------------------------|-----|----------------------------------------------------------------------------------------------------|----------------------------------------------|
|   |                         | 1.1 | Všeobecné bezpečnostní pokyny                                                                                                    | 4                                            |
|   |                         | 1.2 | Doporučení                                                                                                    | 5                                            |
|   |                         | 1.3 | Povinnosti                                                                                                    | 6                                            |
|   |                         |     | <ul><li>1.3.1 Povinnosti výrobce</li><li>1.3.2 Povinnosti servisního technika</li><li>1.3.3 Povinnosti uživatele</li></ul>                                                                                                    | 6<br>6<br>7                                  |
| 2 | O tomto návodu          |     |                                                                                                    | 8                                            |
|   |                         | 2.1 | Použité symboly                                                                                                    | 8                                            |
|   |                         | 2.2 | Zkratky                                                                                                    | 8                                            |
| 3 | Popis                   |     |                                                                                                    | 9                                            |
|   |                         | 3.1 | Popis tlačítek                                                                                                    | 9                                            |
|   |                         | 3.2 | Popis displeje                                                                                                    | 10                                           |
|   |                         |     | <ul> <li>3.2.1 Funkce tlačítek</li></ul>                                                                                                    | 10<br>10<br>10<br>11<br>11<br>11             |
| 4 | Použití výrobku         |     |                                                                                                    | 12                                           |
|   |                         | 4.1 | Navigace v menu                                                                                                    | 12                                           |
|   |                         | 4.2 | Zobrazení naměřených hodnot                                                                                                    | 13                                           |
|   |                         | 4.3 | Změna nastavení                                                                                                    | 14                                           |
|   |                         |     | <ul> <li>4.3.1 Nastavení požadovaných teplot</li> <li>4.3.2 Volba provozního režimu</li> <li>4.3.3 Vynucená příprava teplé vody</li> <li>4.3.4 Nastavení kontrastu a osvětlení displeje</li> <li>4.3.5 Nastavení data a času</li> <li>4.3.6 Volba časového programu</li> <li>4.3.7 Přizpůsobení časového programu vlastním požadavkům</li> <li>4.3.8 Nastavení hodin a roku</li> </ul> | 14<br>14<br>15<br>16<br>16<br>17<br>17<br>17 |

|   |                         | 4.4    | Vypnutí zařízení                      | 22 |
|---|-------------------------|--------|---------------------------------------|----|
|   |                         | 4.5    | Funkce protimrazové ochrany           | 22 |
| 5 | Postup při hlášení poru | ichy   | na displeji                           | 23 |
|   |                         | 5.1    | Hlášení (Kódy typu Mxx)               | 23 |
|   |                         | 5.2    | Poruchy                               | 23 |
| 6 | Záruka                  |        |                                       | 26 |
|   |                         | 6.1    | Všeobecně                             | 26 |
|   |                         | 6.2    | Záruční podmínky                      | 26 |
| - | Dedatal: Informace e    | emăr   | nicích týkajících so okodosignu a     |    |
| 1 | Dodatek - Informace o s | Sillei | ilicicii tyrajicicii se erouesiyilu a |    |

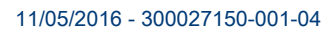

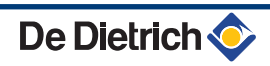

# 1 Požadavky na bezpečnost

# 1.1 Všeobecné bezpečnostní pokyny

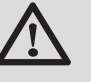

## NEBEZPEČÍ

Toto zařízení smějí používat děti starší 8 let a osoby se sníženými tělesnými, smyslovými nebo mentálními schopnostmi nebo nedostatkem zkušeností nebo znalostí, pokud jsou pod dostatečným dohledem nebo pokud byly poučeny o bezpečném používání zařízení a jsou brána v potaz možná rizika. Děti si nesmějí se zařízením hrát. Uživatelské čištění a údržba zařízení nesmějí provádět děti bez dozoru.

Návod k obsluze a pokyny k instalaci jsou k dispozici také na našich webových stránkách.

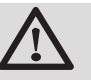

# POZOR

U pevného potrubí je třeba počítat s odpojovacím prostředkem v souladu s pravidly instalace.

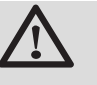

## POZOR

Je-li společně s přístrojem dodáván napájecí kabel, který se však poškodí, musí být vyměněn výrobcem, poprodejním oddělením nebo kvalifikovaným personálem, aby nehrozilo nebezpečí..

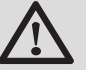

#### POZOR

Dodržujte maximální tlak vody na vstupu, aby bylo zajištěno řádné fungování zařízení dle kapitoly "Technické údaje".

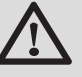

#### POZOR

Před jakoukoliv prací na zařízení provést odpojení od elektrické sítě.

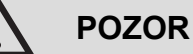

Instalace, uvedení do provozu a údržba musí být prováděny kvalifikovaným odborníkem dle platných předpisů a nařízení a dle přiloženého návodu.

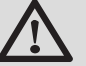

## POZOR

Solární zařízení musí být chráněno proti úderu blesku a uzemněno.

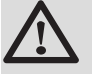

## POZOR

Správná funkce termostatického směšovače teplé a studené vody na výstupu solárního ohřívače musí být při uvedení solárního systému do provozu řádně zkontrolována.

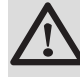

# POZOR

Používat výhradně originální sady dílů.

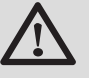

#### POZOR

Před jakoukoliv prací na zařízení provést odpojení od elektrické sítě. Je nutné zabránit opětovnému nechtěnému zapnutí zařízení..

# 1.2 Doporučení

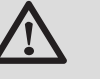

# POZOR

Pravidelně nechat provádět údržbu. Pro spolehlivý a bezpečný provoz je třeba zajistit pravidelnou údržbu kotle jedenkrát ročně.

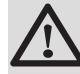

#### UPOZORNĚNÍ

Výrobek a zařízení smí udržovat výlučně pověřená osoba s příslušnou kvalifikací.

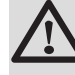

## UPOZORNĚNÍ

Topná a pitná voda nesmí přijít do vzájemného styku. Okruh teplé vody nesmí probíhat tepelným výměníkem.

- Aby nezanikla záruka, nesmí být na výrobku prováděny jakékoliv úpravy či změny.
- Pro maximální zamezení vyzařování tepla izolovat potrubí.

De Dietrich 🥎

#### Prvky opláštění

Opláštění lze snímat pouze pro provádění údržby nebo oprav. Po ukončení údržby nebo oprav je nutné opláštění znovu namontovat.

#### Informační samolepky

Nikdy z kotle neodlepujte ani nezakrývejte instrukce a varování nalepené na zařízení, tyto instrukce musí zůstat čitelné po celou dobu životnosti kotle. Poškozené či nečitelné samolepky okamžitě nahraďte.

#### 1.3 Povinnosti

#### 1.3.1. Povinnosti výrobce

Naše výrobky splňují požadavky platných směrnic.

Výrobky jsou označeny značkou **( €** a jsou dodávány s kompletní průvodní dokumentací.

Technické změny vyhrazeny.

V následujících případech není možné výrobcem ani dodavatelem uznat záruku :

- Nedodržení návodu k obsluze zařízení.
- Žádná nebo nedostatečná údržba zařízení.
- Nedodržení návodu k instalaci zařízení.

#### 1.3.2. Povinnosti servisního technika

Servisní technik musí prohlédnout topný systém a provede první uvedení do provozu. Servisní technik musí dodržet následující pravidla :

- Přečíst a dodržovat všechny instrukce uvedené v návodu s dodaným výrobkem.
- Montáž v souladu s platnými předpisy a normami.
- Provedení prvního uvedení do provozu a všech požadovaných zkoušek.
- Vysvětlit uživateli obsluhu zařízení.
- V případě nutnosti údržby, uvědomit uživatele o povinnosti provádění kontrol a údržby zařízení.
- Předat uživateli všechny návody k obsluze.

#### 1.3.3. Povinnosti uživatele

Aby byl zaručen optimální provoz přístroje, musí uživatel respektovat následující pokyny :

- Přečíst a dodržovat všechny instrukce uvedené v návodu s dodaným výrobkem.
- Provedení instalace a první uvedení do provozu musí provést odborná firma.
- Obsluhu zařízení si nechte vysvětlit od servisního technika.
- Nechat provádět předepsanou pravidelnou kontrolu a údržbu autorizovanou servisní firmou. Neprovedení této údržby je porušení záručních podmínek!.
- Návod k obsluze uschovejte v zachovalém stavu v blízkosti přístroje.

# 2 O tomto návodu

# 2.1 Použité symboly

V tomto návodu jsou použity různé úrovně varování, aby upozornily na zvláštní pokyny. Chceme tak zajistit bezpečnost uživatelů, vyhnout se veškerým problémům a zaručit dobré fungování zařízení.

|             | X                                                            |
|-------------|--------------------------------------------------------------|
| $\angle ! $ | NEBEZPECI                                                    |
|             | Pokyny při nebezpečí, které může vést k vážným<br>poraněním. |
| $\triangle$ | UPOZORNĚNÍ                                                   |
|             | Pokyny při nebezpečí, které může vést k lehkým<br>poraněním. |
|             |                                                              |
| $\wedge$    | POZOR                                                        |
|             | POZOR<br>Nebezpečí věcných škod.                             |
| <u>∧</u>    | POZOR<br>Nebezpečí věcných škod.<br>Důležité informace.      |
| ▲           | POZOR<br>Nebezpečí věcných škod.<br>Důležité informace.      |

#### 2.2 Zkratky

- TV : Teplá voda
- MIX : 3-cestný ventil

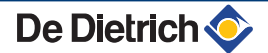

# 3 Popis

# 3.1 Popis tlačítek

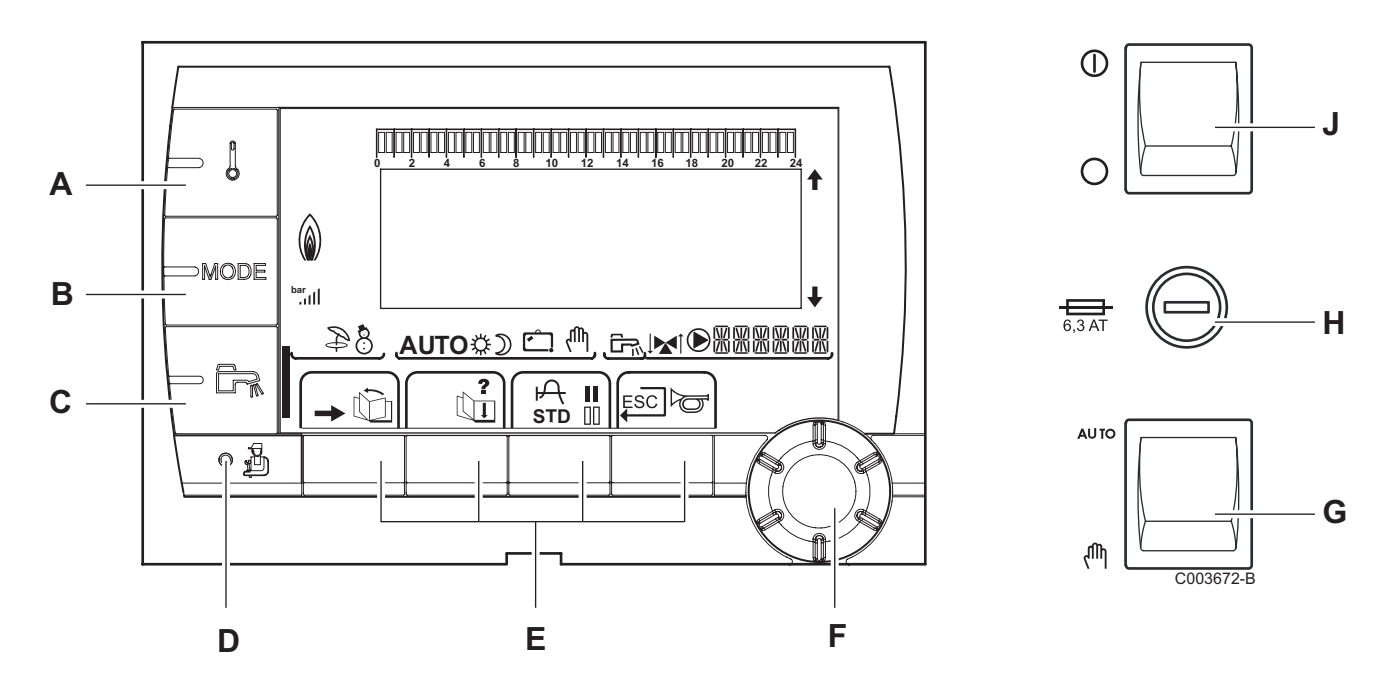

Α

В

С

D

Ε

F

- Tlačítko pro nastavení teplot (vytápění, TV, bazén)
- Tlačítko volby režimu
- Tlačítko pro přípravu TV mimo časový program
- Tlačítko pro přístup k parametrům pro servis
- Tlačítka, jejichž funkce závisí na předchozí předvolbě
  - Otočný knoflík pro nastavení :
    - Otáčet knoflíkem, aby bylo možné listovat v menu nebo měnit hodnotu
    - Stisknout otočný knoflík, aby bylo možné vyvolat menu nebo potvrdit změněnou hodnotu
- G Knoflík AUTO/MANU
- H Pojistka
- J Knoflík ON/OFF

# 3.2 Popis displeje

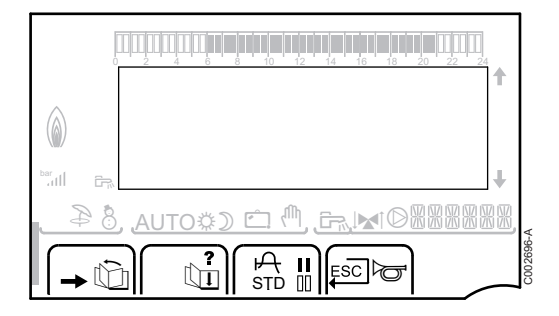

#### 3.2.1. Funkce tlačítek

- → Přístup k různým menu
   È Listování v menu
  - Listování v parametrech

Ъ

?

P

00

\$

000199-A

- Symbol je znázorněn, pokud je k dispozici pomocný text
- Pro zobrazení křivky zvoleného parametru
- STD Vrácení všech časových programů do původního stavu (reset)
- Volba komfortního režimu nebo volba dnů pro nastavení časového programu
  - Volba útlumového režimu nebo zrušení volby dnů pro nastavení časového programu
- ↓ Návrat k předcházejícímu menu
- **ESC** Návrat k předcházejícímu menu, aniž by se uložily do paměti předcházející změny

#### 3.2.2. Symbol plamene

- Symbol je zobrazen : Hořák je v provozu.
- Symbol není zobrazen : Hořák je vypnutý.

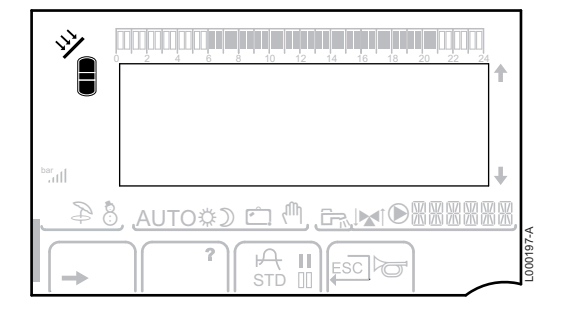

#### 3.2.3. Solár (Pokud je připojen)

Čerpadlo solárního okruhu běží

Horní část zásobníku je nahřáta na požadovanou teplotu zásobníku

Celý zásobník je nahřát na požadovanou hodnotu zásobníku

Celý zásobník je nahřát na požadovanou teplotu solárního zásobníku

Zásobník není nabitý - Přítomnost solárního regulátoru

#### 3.2.4. Provozní režimy

nadále zajišťována

AUTO

Ċ

Ψ

3.2.6.

Provoz v automatickém režimu dle časového programu

Letní provoz : Vytápění je vypnuto. Příprava teplé vody je

Zimní provoz : Provoz vytápění a přípravy teplé vody

Komfortní režim : Symbol je znázorněn, pokud je aktivována odchylka DEN (komfortní režim)

- Blikající symbol : Přechodná odchylka
- Frvale zobrazovaný symbol : Stálá odchylka

Útlumový režim : Symbol je znázorněn, pokud je aktivována odchylka NOC (útlumový režim)

- Blikající symbol : Přechodná odchylka
- Trvale zobrazovaný symbol : Stálá odchylka

Prázdninový režim : Symbol je znázorněn, pokud je aktivována odchylka NEPRITOMNOST (protimrazová ochrana)

- Blikající symbol : Je naprogramován prázdninový režim
- Trvale zobrazovaný symbol : Prázdninový režim je aktivován

F

Ruční přepnutí : Kotel pracuje se zobrazenou nastavenou hodnotou.. Všechna čerpadla jsou v provozu. 3cestné ventily nejsou regulovány..

## 3.2.5. Odchylka od programu přípravy teplé vody

Pokud je aktivována příprava TV mimo program, je to zobrazeno na časové ose displeje :

- Blikající kurzor : Přechodná odchylka
- Trvale zobrazený kurzor : Stálá odchylka

De Dietrich <

Další informace

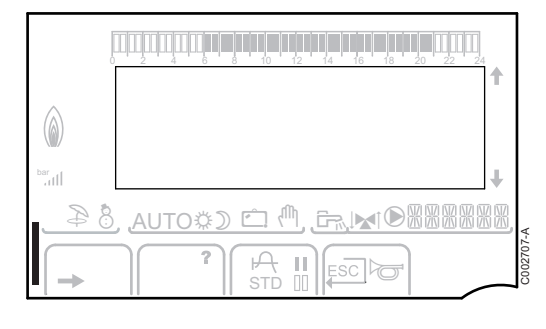

# 4 Použití výrobku

# 4.1 Navigace v menu

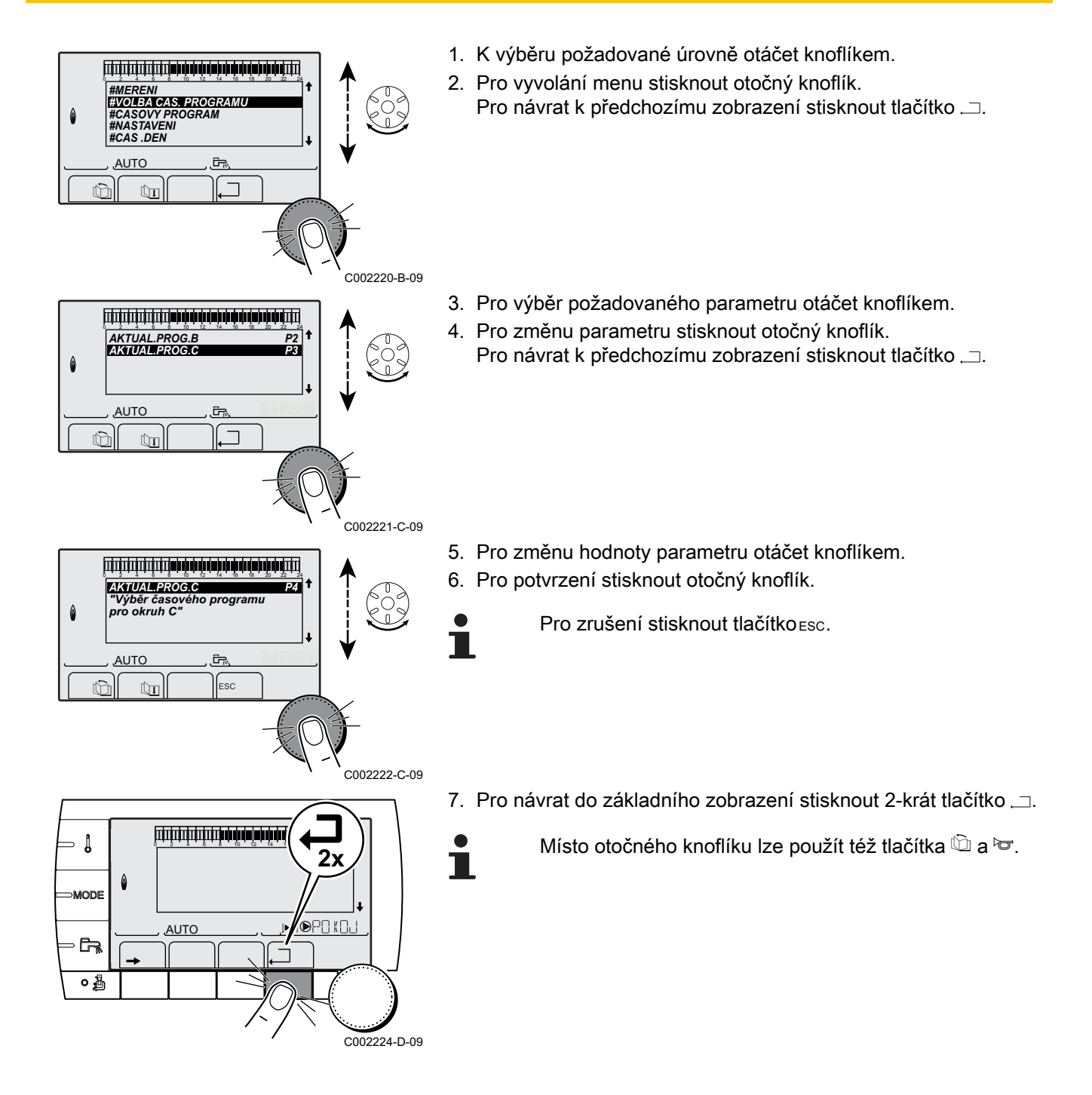

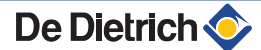

# 4.2 Zobrazení naměřených hodnot

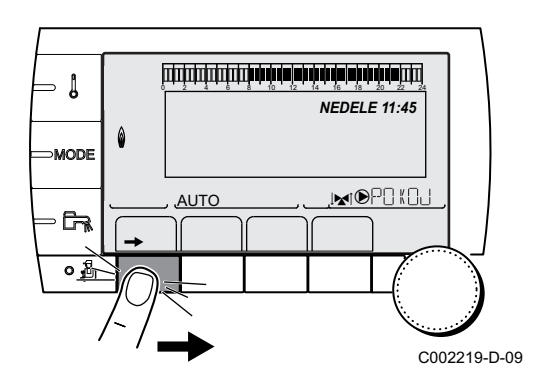

Mnohé z veličin měřených spotřebičem jsou zobrazeny v menu **#MERENI**.

- 1. Vyvolat úroveň Uživatel : Stisknout tlačítko →.
- 2. Vybrat menu #MERENI.

- Otáčet knoflíkem, aby bylo možné listovat v menu nebo měnit hodnotu.
- Stisknout otočný knoflík, aby bylo možné vyvolat menu nebo potvrdit změněnou hodnotu.

Podrobné vysvětlení navigace v menu naleznete v následující kapitole : "Navigace v menu", Strana 12.

| Uroven Uzivatei - Me                                                  | anu #MERENI                                                              |          |
|-----------------------------------------------------------------------|--------------------------------------------------------------------------|----------|
| Parametr                                                              | Popis                                                                    | Jednotka |
| VENK.TEPLOTA                                                          | Venkovní teplota                                                         | °C       |
| PROST.TEPL.B <sup>(1)</sup>                                           | Prostorová teplota okruhu B                                              | °C       |
| PROST.TEPL.C <sup>(1)</sup>                                           | Prostorová teplota okruhu C                                              | °C       |
| KOTL.TEPLOTA <sup>(2)</sup>                                           | Teplota kotlové vody                                                     | °C       |
| TEPLOTA TV <sup>(1)</sup>                                             | Teplota TV v zásobníku                                                   | °C       |
| TEPLOTA AKU <sup>(1)</sup>                                            | Teplota vody v akumulačním zásobníku                                     | °C       |
| TEPL. BAZEN B (1)                                                     | Teplota vody v bazénovém okruhu B                                        | °C       |
| TEPL. BAZEN C <sup>(1)</sup>                                          | Teplota vody v bazénovém okruhu C                                        | °C       |
| TEPL.OKRUHU B                                                         | Teplota náběhové vody okruhu B                                           | °C       |
| TEPL.OKRUHU C                                                         | Teplota náběhové vody okruhu C                                           | °C       |
| SYSTEM.TEPLOTA                                                        | Teplota vody na výstupu kaskády více spotřebičů                          | °C       |
| TEPL.TV DOLE (1)                                                      | Teplota vody ve spodní části zásobníku TV                                |          |
| T.ZASOBNIKU AUX                                                       | Teplota vody ve druhém zásobníku TV, který je připojen na okruh AUX      | °C       |
| <b>TEPL.SOLAR.ZAS.</b> (1)(2)                                         | Teplá voda zajištěna solární energií (teplota TS)                        | °C       |
| KOLEKTOR.TEPL.<br>(1)(2)                                              | Teplota solárních kolektorů (TC)                                         | °C       |
| SOL.ENERGIE <sup>(1)(2)</sup>                                         | Solární energie akumulovaná v zásobníku                                  | kWh      |
| VST.0-10V (1)(2)                                                      | Napětí na vstupu 0-10 V                                                  | V        |
| CTRL                                                                  | Číslo verze softwaru                                                     |          |
| <ul><li>(1) Parametr se zobrazí</li><li>(2) Dle konfigurace</li></ul> | pouze u příslušenství, okruhů nebo čidel, které jsou skutečně připojeny. |          |

# 4.3 Změna nastavení

## 4.3.1. Nastavení požadovaných teplot

| Menu J                       |                          |                                                                 |                      |  |
|------------------------------|--------------------------|-----------------------------------------------------------------|----------------------|--|
| Parametr                     | Rozsah nastavení         | Popis                                                           | Nastavení od výrobce |  |
| TEPLOTA DEN B <sup>(1)</sup> | 5 až 30 °C               | Požadovaná prostorová teplota při komfortním režimu pro okruh B | 20 °C                |  |
| TEPLOTA NOC B <sup>(1)</sup> | 5 až 30 °C               | Požadovaná prostorová teplota při útlumovém režimu pro okruh B  | 16 °C                |  |
| TEPLOTA DEN C <sup>(1)</sup> | 5 až 30 °C               | Požadovaná prostorová teplota při komfortním režimu pro okruh C | 20 °C                |  |
| TEPLOTA NOC C <sup>(1)</sup> | 5 až 30 °C               | Požadovaná prostorová teplota při útlumovém režimu pro okruh B  | 16 °C                |  |
| TEPL.SOLAR.ZAS.              | 20 až 80 °C              | Maximální nabíjecí teplota solární zóny zásobníku               | 60 °C                |  |
| TEPLOTA TV <sup>(1)</sup>    | 10 až 80 °C              | Požadovaná teplota teplé vody                                   | 55 °C                |  |
| T.ZASOBNIKU AUX              | 10 až 80 °C              | Požadovaná teplota TV přídavným dohřevem                        | 55 °C                |  |
| TEPL. BAZEN B (1)            | 5 až 39 °C               | Požadovaná teplota pro bazén B                                  | 20 °C                |  |
| TEPL. BAZEN C <sup>(1)</sup> | 5 až 39 °C               | Požadovaná teplota pro bazén C                                  | 20 °C                |  |
| (1) Parametr se zobrazí      | pouze u příslušenství, o | okruhů nebo čidel, které jsou skutečně připojeny.               |                      |  |

## 4.3.2. Volba provozního režimu

Při volbě provozního režimu postupovat následovně :

1. Stisknout tlačítko MODE.

- 2. Pro výběr požadovaného parametru otáčet knoflíkem.
- 4. Pro změnu hodnoty parametru otáčet knoflíkem.
- 5. Pro potvrzení stisknout otočný knoflík.

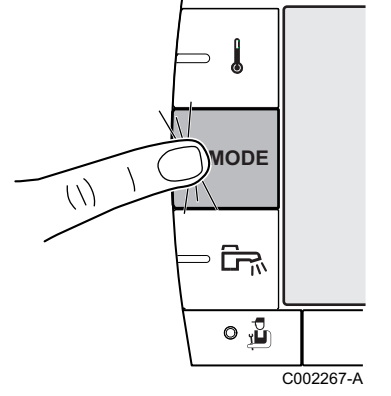

Pro zrušení stisknout tlačítko ESC.

| Parametr                   | Rozsah nastavení | Popis                                                                                                    | Nastavení od<br>výrobce    |
|----------------------------|------------------|----------------------------------------------------------------------------------------------------|----------------------------|
| AUTOMATICKY                |                  | Časové úseky komfortního režimu jsou určeny časovým programem.                                                                                                    |                            |
| DEN                        | 7/7, xx:xx       | Komfortní režim je aktivní do naprogramovaného času nebo trvale (7/7).                                                                                                    | Aktuální čas +<br>1 hodina |
| NOC                        | 7/7, xx:xx       | Útlumový režim je aktivní do naprogramovaného času nebo trvale (7/7).                                                                                                    | Aktuální čas +<br>1 hodina |
| NEPRIT.                    | 7/7, 1 až 364    | Režim protimrazové ochrany je aktivní pro všechny okruhy<br>řízené kotlem.<br>Počet prázdninových dní : xx <sup>(1)</sup><br>Vytápění vypnuto : xx:xx <sup>(1)</sup><br>Nový start : xx:xx <sup>(1)</sup> | Aktuální datum +<br>1 den  |
| LETO                       |                  | Vytápění je vypnuto.<br>Příprava teplé vody je nadále zajišťována.                                                                                                    |                            |
| RUCNE                      |                  | Spotřebič pracuje dle nastavení požadovaných hodnot.<br>Všechna čerpadla jsou v provozu. Možnost nastavení<br>požadovaných hodnot jednoduchým otočením knoflíku.                                          |                            |
| POZAD. AUTO <sup>(2)</sup> | ANO / NE         | Na dálkovém ovládání je aktivována odchylka provozního<br>režimu (příslušenství).<br>Aby se režim <b>AUTOMATICKY</b> vynutil ve všech okruzích, zvolit<br><b>ANO</b> .                                    |                            |

#### 4.3.3. Vynucená příprava teplé vody

K aktivaci přípravy teplé vody mimo časový program postupovat následovně :

- 1. Stisknout tlačítko 🖦
- 2. Pro výběr požadovaného parametru otáčet knoflíkem.
- 3. Pro změnu parametru stisknout otočný knoflík.
  - Pro návrat k předchozímu zobrazení stisknout tlačítko ......
- 4. Pro změnu hodnoty parametru otáčet knoflíkem.
- 5. Pro potvrzení stisknout otočný knoflík.

Pro zrušení stisknout tlačítko ESC.

| Menu 🖼      |                                                                                            |                         |  |  |
|-------------|--------------------------------------------------------------------------------------------|-------------------------|--|--|
| Parametr    | Nastavení od výrobce                                                                       |                         |  |  |
| AUTOMATICKY | Komfortní režim přípravy teplé vody je určen časovým programem.                            |                         |  |  |
| KOMFORT     | Komfortní režim přípravy teplé vody je aktivní do naprogramovaného času nebo trvale (7/7). | Aktuální čas + 1 hodina |  |  |

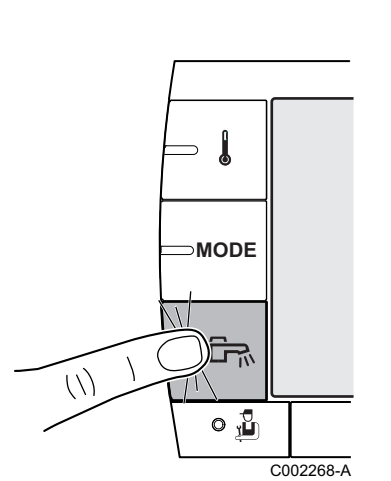

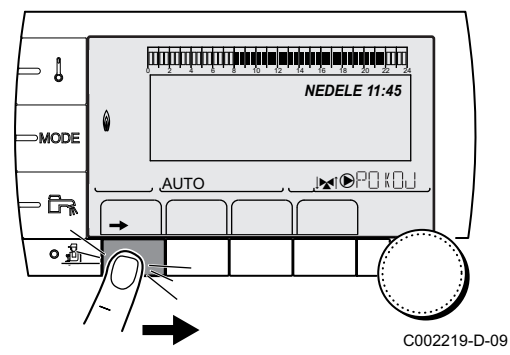

## 4.3.4. Nastavení kontrastu a osvětlení displeje

- Vyvolat úroveň Uživatel : Stisknout tlačítko →.
- 2. Vybrat menu **#NASTAVENI**.
  - Otáčet knoflíkem, aby bylo možné listovat v menu nebo měnit hodnotu.
    - Stisknout otočný knoflík, aby bylo možné vyvolat menu nebo potvrdit změněnou hodnotu.

Podrobné vysvětlení navigace v menu naleznete v následující kapitole : "Navigace v menu", Strana 12.

09 3. Nastavit následující parametry :

| Uroven Uzivatei - Menu #NASTAVENI |                  |                                                          |                         |                          |  |  |
|-----------------------------------|------------------|----------------------------------------------------------|-------------------------|--------------------------|--|--|
| Parametr                          | Rozsah nastavení | Popis                                                    | Nastavení od<br>výrobce | Nastavení u<br>zákazníka |  |  |
| KONTRAST DISPL                    |                  | Nastavení kontrastu displeje.                            |                         |                          |  |  |
| OSVETLENI                         | KOMFORT          | Displej je přes den trvale osvětlen.                     | EKO                     |                          |  |  |
|                                   | EKO              | Displej je po stisku každého tlačítka<br>2 min osvětlen. |                         |                          |  |  |

#### 4.3.5. Nastavení data a času

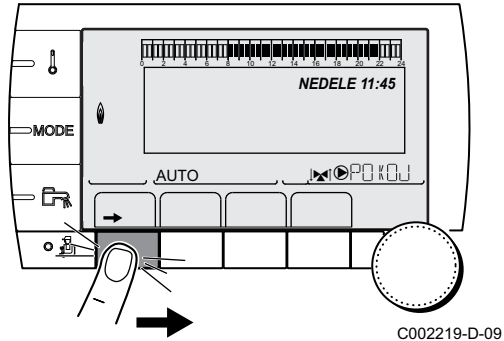

- Vyvolat úroveň Uživatel : Stisknout tlačítko →.
- 2. Vybrat menu **#CAS .DEN**.
- i

- Otáčet knoflíkem, aby bylo možné listovat v menu nebo měnit hodnotu.
- Stisknout otočný knoflík, aby bylo možné vyvolat menu nebo potvrdit změněnou hodnotu.

Podrobné vysvětlení navigace v menu naleznete v následující kapitole : "Navigace v menu", Strana 12.

09 3. Nastavit následující parametry :

| Parametr  | Rozsah nastavení  | Popis                                                                                                    | Nastavení od<br>výrobce | Nastavení u<br>zákazníka |
|-----------|-------------------|----------------------------------------------------------------------------------------------------|-------------------------|--------------------------|
| HODINY    | 0 až 23           | Nastavit hodiny                                                                                              |                         |                          |
| MINUTY    | 0 až 59           | Nastavit minuty                                                                                              |                         |                          |
| DEN       | Pondělí až neděle | Nastavit den v týdnu                                                                                         |                         |                          |
| DATUM     | 1 až 31           | Nastavit den                                                                                                 |                         |                          |
| MESIC     | Leden až prosinec | Nastavit měsíc                                                                                               |                         |                          |
| ROK       | 2008 až 2099      | Nastavit rok                                                                                                 |                         |                          |
| LETNI CAS | Αυτο              | Automatický přechod na letní čas poslední<br>neděli v březnu a zpět na zimní čas poslední<br>neděli v říjnu. | AUTO                    |                          |
|           | MANU              | Pro státy, kde změna času probíhá v jiném termínu nebo letní čas není zaveden.                               |                         |                          |

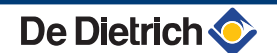

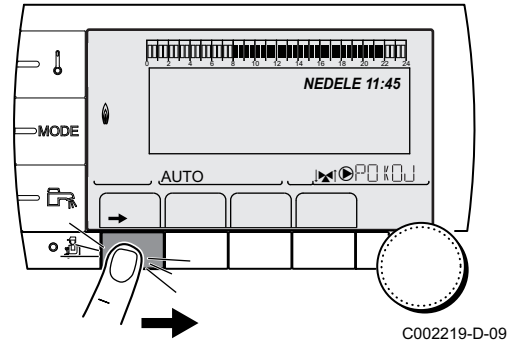

#### 4.3.6. Volba časového programu

- Vyvolat úroveň Uživatel : Stisknout tlačítko →.
- 2. Vybrat menu #VOLBA CAS. PROGRAMU.
  - Otáčet knoflíkem, aby bylo možné listovat v menu nebo měnit hodnotu.
    - Stisknout otočný knoflík, aby bylo možné vyvolat menu nebo potvrdit změněnou hodnotu.

Podrobné vysvětlení navigace v menu naleznete v následující kapitole : "Navigace v menu", Strana 12.

<sup>09</sup> 3. Vybrat žádaný parametr.

| Úroveň Uživatel - Menu #VOLBA CAS. PROGRAMU |                   |                                          |  |  |
|---------------------------------------------|-------------------|------------------------------------------|--|--|
| Parametr Rozsah nastavení Popis             |                   |                                          |  |  |
| AKTUAL.PROG.B                               | P1 / P2 / P3 / P4 | Aktivován program<br>"Komfort" (Okruh B) |  |  |
| AKTUAL.PROG.C                               | P1 / P2 / P3 / P4 | Aktivován program<br>"Komfort" (Okruh C) |  |  |

 Otočným knoflíkem přiřadit okruhu požadovaný časový program (P1 až P4).

#### 4.3.7. Přizpůsobení časového programu vlastním požadavkům

- Vyvolat úroveň Uživatel : Stisknout tlačítko →.
- 2. Vybrat menu #CASOVY PROGRAM.
  - Otáčet knoflíkem, aby bylo možné listovat v menu nebo měnit hodnotu.
    - Stisknout otočný knoflík, aby bylo možné vyvolat menu nebo potvrdit změněnou hodnotu.

Podrobné vysvětlení navigace v menu naleznete v následující kapitole : "Navigace v menu", Strana 12.

3. Vybrat žádaný parametr.

| Uroveň Užívatel - Menu #CASOVY PROGRAM |                                     |                                        |  |  |  |
|----------------------------------------|-------------------------------------|----------------------------------------|--|--|--|
| Parametr                               | komfortní režim                     | Popis                                  |  |  |  |
| CASOVY PROGRAM B                       | PROG P2 B<br>PROG P3 B<br>PROG P4 B | Komfortní program<br>okruhu B          |  |  |  |
| CASOVY PROGRAM C                       | PROG P2 C<br>PROG P3 C<br>PROG P4 C | Komfortní program<br>okruhu C          |  |  |  |
| CASOVY PROGRAM TV                      |                                     | Časový program TUV                     |  |  |  |
| CASOVY PROGRAM<br>AUX                  |                                     | Komfortní program<br>přídavného okruhu |  |  |  |

4. Vybrat požadovaný časový program.

De Dietrich **〈** 

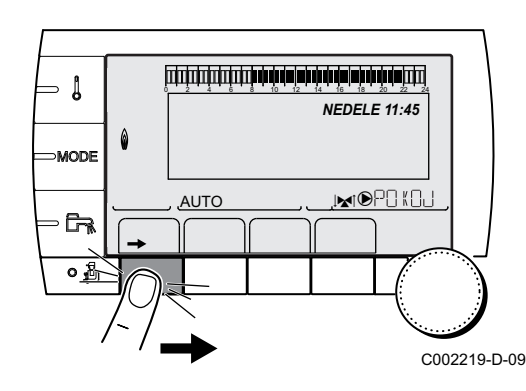

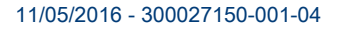

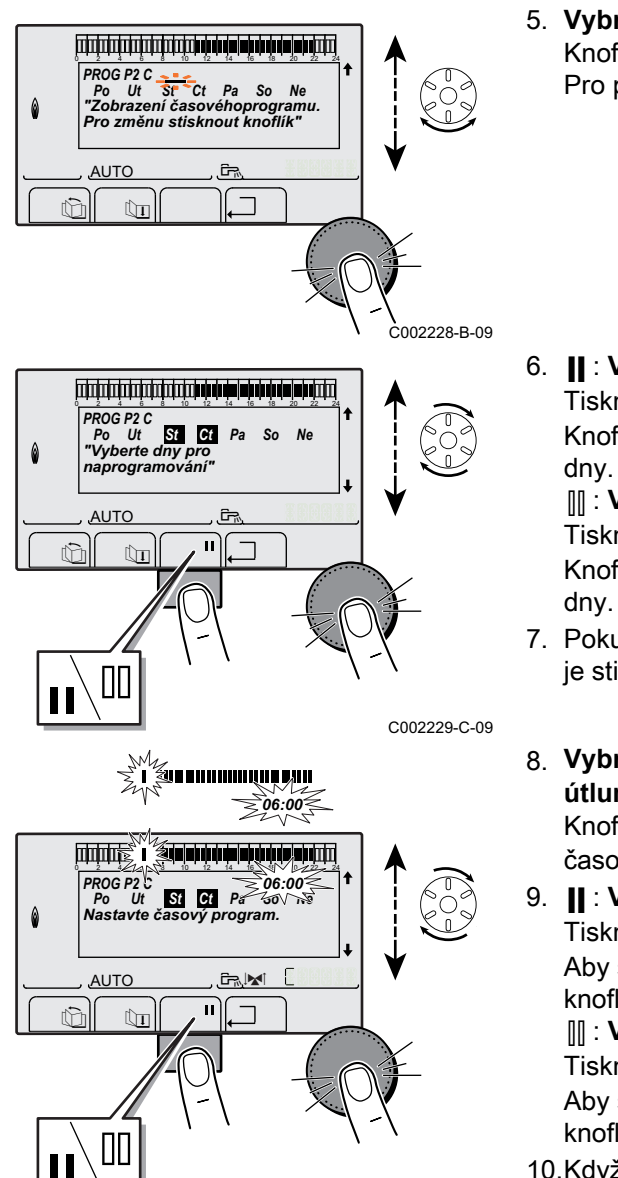

 Vybrat dny, ve kterých má být změněn komfortní program : Knoflíkem otáčet doleva, až se dosáhne požadovaného dne. Pro potvrzení stisknout otočný knoflík.

#### 6. II : Výběr dne

Tisknout tlačítko **II** / []], až se zobrazí symbol **II**. Knoflíkem otáčet doprava, až se vybere požadovaný den nebo dnv.

#### Vybrat dny

Tisknout tlačítko || / []], až se zobrazí symbol []]. Knoflíkem otáčet doprava, až se vyloučí požadovaný den nebo dny.

- Pokud byly pro daný program vybrány požadované dny, potvrdit je stiskem otočného knoflíku.
- Vybrat časové intervaly pro vytápění v komfortním a útlumovém režimu :

Knoflíkem otáčet doleva, až se zobrazí **0:00**. První segment grafu časového programu bliká.

 9. ||: Vybrat denní provoz (komfortní režim) Tisknout tlačítko || / ||], až se zobrazí symbol ||. Aby se vybral časový interval v komfortním režimu, otáčet

knoflíkem doprava. []] : Vybrat noční provoz (útlumový režim)

Tisknout tlačítko **||** / **||**, až se zobrazí symbol **||**. Aby se vybral časový interval v útlumovém režimu, otáčet knoflíkem doprava.

10.Když jsou vybrány požadované hodiny pro komfortní režim, potvrdit toto stiskem otočného knoflíku.

#### Úroveň Uživatel - Menu #CASOVY PROGRAM

C002230-E-09

|                  | Den     | Komfortní režim / Aktivovaná příprava : |    |    |    |  |
|------------------|---------|-----------------------------------------|----|----|----|--|
|                  |         | P1                                      | P2 | P3 | P4 |  |
| CASOVY PROGRAM B | Pondělí | 6:00 až 22:00                           |    |    |    |  |
|                  | Úterý   | 6:00 až 22:00                           |    |    |    |  |
|                  | Středa  | 6:00 až 22:00                           |    |    |    |  |
|                  | Čtvrtek | 6:00 až 22:00                           |    |    |    |  |
|                  | Pátek   | 6:00 až 22:00                           |    |    |    |  |
|                  | Sobota  | 6:00 až 22:00                           |    |    |    |  |
|                  | Neděle  | 6:00 až 22:00                           |    |    |    |  |

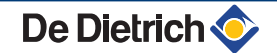

Úrovoň Uživatol - Monu #CASOVV PROGRAM

|                  | Den     | Komfortní režim / Aktivovaná příprava : |    |    |    |
|------------------|---------|-----------------------------------------|----|----|----|
|                  |         | P1                                      | P2 | P3 | P4 |
|                  |         |                                         |    |    |    |
| CASOVY PROGRAM C | Pondělí | 6:00 až 22:00                           |    |    |    |
|                  | Úterý   | 6:00 až 22:00                           |    |    |    |
|                  | Středa  | 6:00 až 22:00                           |    |    |    |
|                  | Čtvrtek | 6:00 až 22:00                           |    |    |    |
|                  | Pátek   | 6:00 až 22:00                           |    |    |    |
|                  | Sobota  | 6:00 až 22:00                           |    |    |    |
|                  | Neděle  | 6:00 až 22:00                           |    |    |    |
| CASOVY PROGRAM   | Pondělí |                                         | •  | ·  | •  |
| тν               | Úterý   |                                         |    |    |    |
|                  | Středa  |                                         |    |    |    |
|                  | Čtvrtek |                                         |    |    |    |
|                  | Pátek   |                                         |    |    |    |
|                  | Sobota  |                                         |    |    |    |
|                  | Neděle  |                                         |    |    |    |
| CASOVY PROGRAM   | Pondělí |                                         |    |    |    |
| AUX              | Úterý   |                                         |    |    |    |
|                  | Středa  |                                         |    |    |    |
|                  | Čtvrtek |                                         |    |    |    |
|                  | Pátek   |                                         |    |    |    |
|                  | Sobota  |                                         |    |    |    |
|                  | Neděle  |                                         |    |    |    |

## 4.3.8. Nastavení hodin a roku

Roční hodiny umožňují v jednom kalendářním roce naprogramovat až 10 intervalů vypnutí pro vytápění. Zvolené okruhy budou během naprogramovaného intervalu vypnutí přepnuty do režimu protimrazové ochrany.

- 1. Vyvolat úroveň Uživatel : Stisknout tlačítko →.
- 2. Vybrat menu **#NAST.ROC.PROG**.
- 1
- Otáčet knoflíkem, aby bylo možné listovat v menu nebo měnit hodnotu.
- Stisknout otočný knoflík, aby bylo možné vyvolat menu nebo potvrdit změněnou hodnotu.

Podrobné vysvětlení navigace v menu naleznete v následující kapitole : "Navigace v menu", Strana 12.

<sup>09</sup> 3. Vybrat žádaný parametr.

| VYP             | Žádné vypnutí |
|-----------------|---------------|
| В               | okruh B       |
| С               | okruh C       |
| B+C Okruhy B, C |               |
| L               | Okruh TUV     |

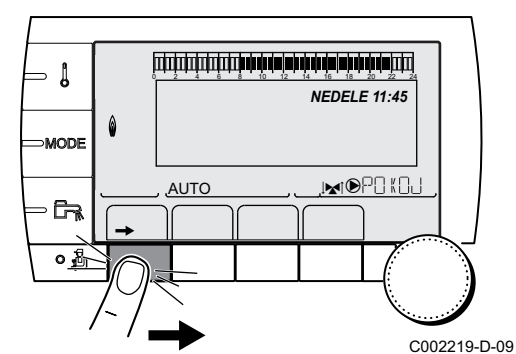

| B+TUV | Okruhy B a TUV    |
|-------|-------------------|
| C+TUV | Okruhy C a TUV    |
| VSE   | Okruhy B, C a TUV |

- 4. Nastavit datum začátku a konce zvoleného vypnutí.
- 5. Pro deaktivaci vypnutí zvolit VYPNUTI a nastavit na VYP.
- 6. Pro výběr jiného "Vypnutí" stisknout tlačítko 🗁.

| Roční program (Nastavení od výrobce) |                |                 |               |  |  |
|--------------------------------------|----------------|-----------------|---------------|--|--|
| Vypnutí č.                           | Zvolené okruhy | Počáteční datum | Konečné datum |  |  |
| 1                                    | VYP            | 01-01           | 01-01         |  |  |
| 2                                    | VYP            | 01-01           | 01-01         |  |  |
| 3                                    | VYP            | 01-01           | 01-01         |  |  |
| 4                                    | VYP            | 01-01           | 01-01         |  |  |
| 5                                    | VYP            | 01-01           | 01-01         |  |  |
| 6                                    | VYP            | 01-01           | 01-01         |  |  |
| 7                                    | VYP            | 01-01           | 01-01         |  |  |
| 8                                    | VYP            | 01-01           | 01-01         |  |  |
| 9                                    | VYP            | 01-01           | 01-01         |  |  |
| 10                                   | VYP            | 01-01           | 01-01         |  |  |

| Příklad : Vlastní časové programy |                |                 |               |  |  |
|-----------------------------------|----------------|-----------------|---------------|--|--|
| Vypnutí č.                        | Zvolené okruhy | Počáteční datum | Konečné datum |  |  |
| 1                                 | B+C            | 01-11           | 10-11         |  |  |
| 2                                 | B+C            | 20-12           | 02-01         |  |  |

Při nastavení **VYPNUT** : **VYP** je vypnutí deaktivováno a počáteční i konečné datum se nezobrazí.

| Úroveň Uživatel - Menu #NAST.ROC.PROG |               |                                         |                         |                                          |  |
|---------------------------------------|---------------|-----------------------------------------|-------------------------|------------------------------------------|--|
|                                       | _             | Popis                                   | Nastavení od<br>výrobce | Rozsah nastavení                         |  |
| VYPN.C.1                              |               | Volba vypnutých okruhů                  | VYP                     | VYP, B, C, B+C, L, B+TUV, C<br>+TUV, VSE |  |
|                                       | C.1 POC.DATUM | Nastavení počátečního dne vypnutí       | 01                      | 1-31                                     |  |
|                                       | C.1 POC.MESIC | Nastavení počátečního měsíce<br>vypnutí | 01                      | 1-12                                     |  |
|                                       | C.1 KON.DATUM | Nastavení konečného dne vypnutí         | 01                      | 1-31                                     |  |
|                                       | C.1 KON.MESIC | Nastavení konečného měsíce vypnutí      | 01                      | 1-12                                     |  |
| VYPN.C.2                              |               | Volba vypnutých okruhů                  | VYP                     | VYP, B, C, B+C, L, B+TUV, C<br>+TUV, VSE |  |
|                                       | C.2 POC.DATUM | Nastavení počátečního dne vypnutí       | 01                      | 1-31                                     |  |
|                                       | C.2 POC.MESIC | Nastavení počátečního měsíce<br>vypnutí | 01                      | 1-12                                     |  |
|                                       | C.2 KON.DATUM | Nastavení konečného dne vypnutí         | 01                      | 1-31                                     |  |
|                                       | C.2 KON.MESIC | Nastavení konečného měsíce vypnutí      | 01                      | 1-12                                     |  |
| VYPN.C.3                              |               | Volba vypnutých okruhů                  | VYP                     | VYP, B, C, B+C, L, B+TUV, C<br>+TUV, VSE |  |
|                                       | C.3 POC.DATUM | Nastavení počátečního dne vypnutí       | 01                      | 1-31                                     |  |
|                                       | C.3 POC.MESIC | Nastavení počátečního měsíce<br>vypnutí | 01                      | 1-12                                     |  |
|                                       | C.3 KON.DATUM | Nastavení konečného dne vypnutí         | 01                      | 1-31                                     |  |
|                                       | C.3 KON.MESIC | Nastavení konečného měsíce vypnutí      | 01                      | 1-12                                     |  |

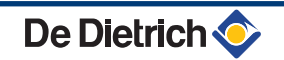

| Úroveň Uživ | vatel - Menu #NAST | .ROC.PROG                               |                         |                                          |
|-------------|--------------------|-----------------------------------------|-------------------------|------------------------------------------|
|             |                    | Popis                                   | Nastavení od<br>výrobce | Rozsah nastavení                         |
| VYPN.C.4    |                    | Volba vypnutých okruhů                  | VYP                     | VYP, B, C, B+C, L, B+TUV, C<br>+TUV, VSE |
|             | C.4 POC.DATUM      | Nastavení počátečního dne vypnutí       | 01                      | 1-31                                     |
|             | C.4 POC.MESIC      | Nastavení počátečního měsíce<br>vypnutí | 01                      | 1-12                                     |
|             | C.4 KON.DATUM      | Nastavení konečného dne vypnutí         | 01                      | 1-31                                     |
|             | C.4 KON.MESIC      | Nastavení konečného měsíce vypnutí      | 01                      | 1-12                                     |
| VYPN.C.5    |                    | Volba vypnutých okruhů                  | VYP                     | VYP, B, C, B+C, L, B+TUV, C<br>+TUV, VSE |
|             | C.5 POC.DATUM      | Nastavení počátečního dne vypnutí       | 01                      | 1-31                                     |
|             | C.5 POC.MESIC      | Nastavení počátečního měsíce<br>vypnutí | 01                      | 1-12                                     |
|             | C.5 KON.DATUM      | Nastavení konečného dne vypnutí         | 01                      | 1-31                                     |
|             | C.5 KON.MESIC      | Nastavení konečného měsíce vypnutí      | 01                      | 1-12                                     |
| VYPN.C.6    |                    | Volba vypnutých okruhů                  | VYP                     | VYP, B, C, B+C, L, B+TUV, C<br>+TUV, VSE |
|             | C.6 POC.DATUM      | Nastavení počátečního dne vypnutí       | 01                      | 1-31                                     |
|             | C.6 POC.MESIC      | Nastavení počátečního měsíce<br>vypnutí | 01                      | 1-12                                     |
|             | C.6 KON.DATUM      | Nastavení konečného dne vypnutí         | 01                      | 1-31                                     |
|             | C.6 KON.MESIC      | Nastavení konečného měsíce vypnutí      | 01                      | 1-12                                     |
| VYPN.C.7    |                    | Volba vypnutých okruhů                  | VYP                     | VYP, B, C, B+C, L, B+TUV, C<br>+TUV, VSE |
|             | C.7 POC.DATUM      | Nastavení počátečního dne vypnutí       | 01                      | 1-31                                     |
|             | C.7 POC.MESIC      | Nastavení počátečního měsíce<br>vypnutí | 01                      | 1-12                                     |
|             | C.7 KON.DATUM      | Nastavení konečného dne vypnutí         | 01                      | 1-31                                     |
|             | C.7 KON.MESIC      | Nastavení konečného měsíce vypnutí      | 01                      | 1-12                                     |
| VYPN.C.8    |                    | Volba vypnutých okruhů                  | VYP                     | VYP, B, C, B+C, L, B+TUV, C<br>+TUV, VSE |
|             | C.8 POC.DATUM      | Nastavení počátečního dne vypnutí       | 01                      | 1-31                                     |
|             | C.8 POC.MESIC      | Nastavení počátečního měsíce<br>vypnutí | 01                      | 1-12                                     |
|             | C.8 KON.DATUM      | Nastavení konečného dne vypnutí         | 01                      | 1-31                                     |
|             | C.8 KON.MESIC      | Nastavení konečného měsíce vypnutí      | 01                      | 1-12                                     |
| VYPN.C.9    |                    | Volba vypnutých okruhů                  | VYP                     | VYP, B, C, B+C, L, B+TUV, C<br>+TUV, VSE |
|             | C.9 POC.DATUM      | Nastavení počátečního dne vypnutí       | 01                      | 1-31                                     |
|             | C.9 POC.MESIC      | Nastavení počátečního měsíce<br>vypnutí | 01                      | 1-12                                     |
|             | C.9 KON.DATUM      | Nastavení konečného dne vypnutí         | 01                      | 1-31                                     |
|             | C.9 KON.MESIC      | Nastavení konečného měsíce vypnutí      | 01                      | 1-12                                     |
| VYPN.C.10   |                    | Volba vypnutých okruhů                  | VYP                     | VYP, B, C, B+C, L, B+TUV, C<br>+TUV, VSE |
|             | C.10 POC.DATUM     | Nastavení počátečního dne vypnutí       | 01                      | 1-31                                     |
|             | C.10 POC.MESIC     | Nastavení počátečního měsíce<br>vypnutí | 01                      | 1-12                                     |
|             | C.10 KON.DATUM     | Nastavení konečného dne vypnutí         | 01                      | 1-31                                     |
|             | C.10 KON.MESIC     | Nastavení konečného měsíce vypnutí      | 01                      | 1-12                                     |

# 4.4 Vypnutí zařízení

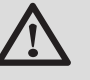

#### POZOR

Přístroj nevypínat. Pokud systém vytápění není dlouhodobě používán, doporučujeme aktivovat provoz **NEPRIT.** (Pro zajištění funkce protimrazové ochrany).

## 4.5 Funkce protimrazové ochrany

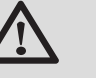

#### POZOR

- Protimrazová ochrana nefunguje, pokud byl kotel zcela vypnut.
- K ochraně topného systému zapnout kotel do režimu NEPRIT..

V provozním režimu NEPRIT. je zajištěna: :

- Aktivace ochrany topného systému nastane, pokud je venkovní teplota nižší než nastavená mez (nastavení od výrobce 3°C).
- Aktivace ochrany vytápěného prostoru nastane, pokud je připojeno dálkové ovládání a prostorová teplota je nižší než nastavená mez (nastavení od výrobce 6 °C).
- Pokud teplota teplé vody v zásobníku klesne pod 4 °C, dohřeje se voda na 10 °C.

Konfigurace provozního prázdninového režimu (**NEPRIT.**) : **I** viz kapitola : "Volba provozního režimu", Strana 14.

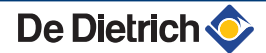

# 5 Postup při hlášení poruchy na displeji

# 5.1 Hlášení (Kódy typu Mxx)

| Druh | Hlášení             | Popis                                                     | Kontrola/řešení                                                                                                    |
|------|---------------------|-----------------------------------------------------------|----------------------------------------------------------------------------------------------------|
|      | VYS.PODL.B XX DNY   | Vysoušení podlahy je aktivní                              | Vysoušení podlahy probíhá. Vytápění daného                                                                                          |
|      | VYS.PODL.C XX DNY   | XX DNY = zbývající počet dní pro                          | okruhu je přerušeno.                                                                                                    |
|      | VYS.PODL.B+C XX DNY | vysoušení.                                                | <ul> <li>Spojit se s příslušným servisním technikem.</li> </ul>                                                                     |
|      | VYPN.C.XX           | Vypnutí je aktivní<br><b>XX</b> = číslo aktivního vypnutí | Vypnutí je v činnosti. Zvolené okruhy budou během<br>naprogramovaného intervalu vypnutí přepnuty do<br>režimu protimrazové ochrany. |
| M23  | VYMENIT VENK.CIDLO  | Venkovní čidlo je vadné.                                  | Vyměnit bezdrátové venkovní čidlo.                                                                                                  |
| M30  | BL.KOM MODBUS       | Není komunikace s řídicím regulátorem<br>v síti MODBUS.   | Spojit se s příslušným servisním technikem.                                                                                         |
| M31  | BL.SYSTEMOVA SIT    | Chybná konfigurace sítě MODBUS.                           | Spojit se s příslušným servisním technikem.                                                                                         |

De Dietrich 📀

Modul umí zobrazit následující hlášení :

# 5.2 Poruchy

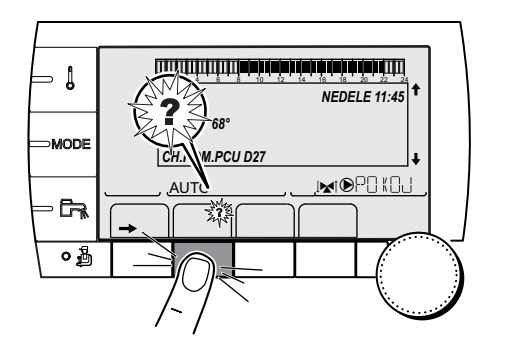

Při poruše provozu bliká na modulu displej a zobrazí se chybové hlášení se svým kódem.

- Poznamenejte si zobrazený kód. Kód je důležitý pro správnou a rychlou diagnózu druhu poruchy a eventuálně pro technickou podporu.
- 2. Stisknout tlačítko **?**. Pro vyřešení problému respektovat zobrazené pokyny.
- 3. Vyhledejte význam kódu v následující tabulce :

C002302-D-09

| Kód | Poruchy         | Popis                                                                                                 | Kontrola/řešení                                                    |
|-----|-----------------|----------------------------------------------------------------------------------------------------|--------------------------------------------------------------------|
| D03 | CHYBA CIDLA B   | Závada na čidle náběhové teploty okruhu B                                                             | Špatné propojení                                                   |
| D04 | CHYBA CIDLA C   | Závada na čidle náběhové teploty okruhu C                                                             | Poruchy čidel                                                      |
|     |                 | Роznamky :<br>Čerpadlo okruhu je v provozu.                                                           | <ul> <li>Spojit se s příslušným servisním</li> </ul>               |
|     |                 | Servomotor trojcestného směšovače není dále                                                           | technikem                                                          |
|     |                 | napájen a může být řízen ručně.                                                                       | ×                                                                  |
| D05 | CH.VENK.CIDLA   | Závada na venkovním čidle                                                                             | Spatné propojení<br>Poruchy čidel                                  |
|     |                 | Poznamky .<br>Požadovaná teplota přístroje je rovna nastavené                                         | Spojit so s příslušným servisním                                   |
|     |                 | maximální hodnotě.                                                                                    | technikem                                                          |
|     |                 | Regulace smesovanych ventilu neni dale zajistena,<br>hlídání neivyšší tenloty za ventily však zůstává |                                                                    |
|     |                 | v platnosti.                                                                                          |                                                                    |
|     |                 | Ventily lze řídit ručně.                                                                              |                                                                    |
| D07 | CH.SYST.CIDLA   | Chyba systémového čidla                                                                               | Špatné propojení                                                   |
|     |                 |                                                                                                    | Poruchy čidel                                                      |
|     |                 |                                                                                                    | <ul> <li>Spojit se s příslušným servisním</li> </ul>               |
| 200 |                 |                                                                                                    | technikem                                                          |
| Dua |                 | Chyba cidla zasobniku i v                                                                             | Spatne propojeni<br>Poruchv čidel                                  |
|     |                 | Příprava teplé vody neprobíhá.                                                                        | <ul> <li>Spojit se s příslušným servisním</li> </ul>               |
|     |                 | Nabíjecí čerpadlo je v provozu.                                                                       | technikem                                                          |
|     |                 | kotlové teplotě.                                                                                      |                                                                    |
| D12 | CHYBA OVLAD B   | Chyba na prostorovém čidle B                                                                          | Špatné propojení                                                   |
| D13 | CHYBA OVLAD C   | Chyba na prostorovém čidle C                                                                          | Poruchy čidel                                                      |
|     |                 | Poznámka :<br>Příslušný okruh pracuje bez vlivu prostorového čidla.                                   | <ul> <li>Spojit se s příslušným servisním<br/>technikem</li> </ul> |
| D14 | CH.KOM.MC       | Přerušení komunikace mezi modulem iSystem a                                                           | Špatné propojení                                                   |
|     |                 | radiovym modulem kolie                                                                                | Zkontrolovat kabel a konektor                                      |
|     |                 |                                                                                                    | Chyba na modulu kotle                                              |
|     |                 |                                                                                                    | Vyměnit modul kotle                                                |
| D15 | CHYBA C.AKU.Z.  | Chyba na čidle akumulačního zásobníku                                                                 | Spatné propojení<br>Poruchy čidel                                  |
|     |                 | Роглатка .<br>Ohřev vyrovnávacího zásobníku není dále zajišťován.                                     |                                                                    |
|     |                 | -                                                                                                    | technikem                                                          |
| D16 | CH.CID.BAZEN B  | Chyba na bazénovém čidle okruhu B                                                                     | Špatné propojení                                                   |
|     | CH.CID.BAZEN C  | Chyba na bazenovem cidie okrunu C                                                                     | Porucny cidei                                                      |
|     |                 | Opětovný ohřev bazénové vody je nezávislý na její                                                     | <ul> <li>Spojit se s příslušným servisním<br/>technikem</li> </ul> |
|     |                 | teplotě.                                                                                              |                                                                    |
| D17 | CH.CIDLA TV 2   | Chyba na čidle 2. zásobníku                                                                           | Spatné propojení<br>Poruchy čidel                                  |
|     |                 |                                                                                                    | <ul> <li>Spoiit se s příslušným servisním</li> </ul>               |
|     |                 |                                                                                                    | technikem                                                          |
| D18 | CH.CIDLA SOL.Z. | Chyba na čidle solárního zásobníku                                                                    | Špatné propojení                                                   |
|     |                 |                                                                                                    |                                                                    |
|     |                 |                                                                                                    | <ul> <li>Spojit se s příslušným servisnim<br/>technikem</li> </ul> |
| D19 | CH.KOL.CIDLA    | Chyba na čidle solárního kolektoru                                                                    | Špatné propojení                                                   |
|     |                 |                                                                                                    | Poruchy čidel                                                      |
|     |                 |                                                                                                    | <ul> <li>Spojit se s příslušným servisním<br/>technikem</li> </ul> |

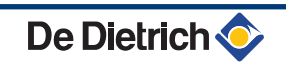

#### 5. Postup při hlášení poruchy na displeji

| Kód | Poruchy            | Popis                                                                                                    | Kontrola/řešení                                                     |
|-----|--------------------|----------------------------------------------------------------------------------------------------|---------------------------------------------------------------------|
| D20 | CH.KOM.SOL.        | <ul> <li>Přerušení datového přenosu mezi elektronickou desk</li> <li>Spojit se s příslušným servisním technikem</li> </ul> | ou SCU a solárním regulátorem                                       |
| D50 | CH.KOMUN.OTH       | Přerušení komunikace mezi modulem iSystem a<br>ovládacím panelem kotle.                                                    | <ul> <li>Spojit se s příslušným servisním<br/>technikem.</li> </ul> |
| D51 | CHYBA XX:VIZ KOTEL | Porucha je zobrazena na ovládacím panelu kotle.                                                                            | <ul> <li>Viz návod k instalaci a údržbě kotle.</li> </ul>           |

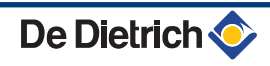

# 6 Záruka

# 6.1 Všeobecně

Gratulujeme Vám k zakoupení Vašeho nového výrobku a děkujeme Vám za Vaši důvěru.

Dovolujeme si Vás upozornit, že prvotní jakost Vašeho výrobku bude lépe zaručena při zajištění jeho pravidelných kontrol a údržby.

Váš instalatér a naše servisní síť Vám jsou samozřejmě nadále k službám.

# 6.2 Záruční podmínky

Zákonná ustanovení o nárocích kupujícího ze smluvního ručení nejsou následujícími ustanoveními dotčeny.

Na výrobek se vztahuje smluvní záruka na bezplatné odstranění případné závady od data uvedení výrobku do provozu pověřenou servisní organizací, které je uvedeno v záručním listě výrobku, při dodržení záručních podmínek v tomto listě uvedených.

Záruční doba je uvedena v našem záručním listu. Škody způsobené nevhodnou obsluhou výrobku, žádná nebo nedostatečná údržba nebo nevhodná instalace výrobku (přičemž vlastník výrobku je povinen zajistit instalaci odbornou topenářskou firmou a uvedení do provozu odborným servisem pověřeným dovozcem výrobku) nejsou předmětem záruky výrobce ani dovozce.

Výrobce i dovozce vylučuje jakékoliv ručení za hmotné , nehmotné i osobní škody v důsledku instalace, která neproběhla :

- dle zákonů a předpisů či nařízení nebo vyhlášek místních úřadů,
- dle národních nebo i místních nařízení, zvláště se zřetelem na instalaci zařízení,
- dle pokynů a upozornění, uvedených v návodu k instalaci se zřetelem na pravidelnou údržbu tohoto výrobku,
- nebo která nebyla provedena odborně.

Tato záruka se omezuje na výměnu nebo opravu vadného dílu pověřenou servisní organizací včetně nutných pracovních a jízdních nákladů.

Poskytovaná záruka se nevztahuje na výměnu či opravu běžně opotřebitelných dílů, zásah nepovolanou třetí osobou, chybný nebo nedostatečný dozor a údržbu, nevhodný typ elektrického napájení a použití nevhodného či nekvalitního paliva.

Demontáž konstrukčních skupin jako jsou motory, čerpadla, magnetické ventily atd. vede k zániku záruky.

Práva stanovená Směrnicí EU 99/44/EHS, transponovanou Legislativním dekretem č. 24 ze dne 2. února 2002, vydanou v Úředním věstníku č. 57 ze dne 8. března 2002, zůstávají zachována.

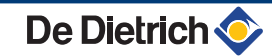

Dodatek

Údaje o směrnicích o ekodesignu a energetickém štítkování

# Obsah

| 1 | Speci | ifické informace      |  |
|---|-------|-----------------------|--|
|   | 1.1   | Doporučení            |  |
|   | 1.2   | Likvidace a recyklace |  |

# 1 Specifické informace

#### 1.1 Doporučení

i Pozr

Poznámka

Montáž, instalaci a údržbu instalace jsou oprávněny provádět pouze kvalifikované osoby.

#### 1.2 Likvidace a recyklace

Obr.1 Recyklace

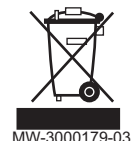

#### Varování Demontá:

Demontáž a sešrotování regulátoru musí být provedeno kvalifikovaným odborníkem v souladu s místně platnými předpisy.

- 1. Vypněte regulátor.
- 2. Odpojte elektrické napájení regulátoru.
- 3. Odpojte všechny konektory regulátoru
- 4. Regulátor sešrotujte nebo recyklujte v souladu s místně platnými předpisy.

| FR                                                                  | www.dedie<br>Direction d<br>57, ru<br>F- 67580<br>∅ +33 (0)<br>€ +33 (0)                                                                                                    | trich-thermique.fr<br>es Ventes France<br>e de la Gare<br>MERTZWILLER<br>3 88 80 27 00<br>3 88 80 27 99                                                                                                    |
|---------------------------------------------------------------------|----------------------------------------------------------------------------------------------------|----------------------------------------------------------------------------------------------------|
|                                                                     | REMEHA GmbH                                                                                                    |                                                                                                    |
| DE                                                                  | www.remeha.de<br>Rheiner Strasse 151<br>D- 48282 EMSDETTEN                                                                                                    | www.dedietrich-otoplenie.ru<br>129164, Россия, г. Москва<br>Зубарев переулок, д. 15/1<br>Бизнес-центр «Чайка Плаза»,<br>офис 309<br>𝔅 +7 (495) 221-31-51<br>info@dedietrich.ru                                                                                                    |
|                                                                     | VAN MARCKE                                                                                                    | NEUBERG S.A.                                                                                                    |
| BE                                                                  | www.vanmarcke.be<br>Weggevoerdenlaan 5<br>B- 8500 KORTRIJK<br>Ø +32 (0)56/23 75 11                                                                                                    | www.dedietrich-heating.com<br>39 rue Jacques Stas<br>L- 2010 LUXEMBOURG<br>\$\varphi\$ +352 (0)2 401 401                                                                                                    |
| DE DI                                                               | ETRICH THERMIQUE Iberia S.L.U.                                                                                                    | DE DIETRICH SERVICE                                                                                                    |
| (ES)                                                                | www.dedietrich-calefaccion.es                                                                                                    | (AT) www.dedietrich-heiztechnik.com                                                                                                    |
| 08                                                                  | C/Salvador Espriu, 11<br>908 L'HOSPITALET de LLOBREGAT<br>& +34 935 475 850<br>info@dedietrich-calefaccion.e                                                                                                    | © Freecall 0800 / 201608                                                                                                    |
| W                                                                   | ALTER MEIER (Klima Schweiz) AG                                                                                                    | WALTER MEIER (Climat Suisse) SA                                                                                                    |
|                                                                     | www.waltermeier.com                                                                                                    | www.waltermeier.com                                                                                                    |
|                                                                     | Bahnstrasse 24<br>CH-8603 SCHWERZENBACH<br>+41 (0) 44 806 44 24<br>Serviceline +41 (0)8 00 846 846                                                                                                    | Z.I. de la Veyre B, St-Légier<br>CH-1800 VEVEY 1                                                                                                    |
|                                                                     | Bahnstrasse 24<br>CH-8603 SCHWERZENBACH<br>+41 (0) 44 806 44 24<br>Serviceline +41 (0)8 00 846 846                                                                                                    | Z.I. de la Veyre B, St-Légier<br>CH-1800 VEVEY 1                                                                                                    |
|                                                                     | Bahnstrasse 24<br>CH-8603 SCHWERZENBACH<br>+41 (0) 44 806 44 24<br>Serviceline +41 (0) 80 846 846<br>↓ +41 (0) 44 806 44 25<br>ch.klima@waltermeier.com<br>DUEDI S.r.I.<br>www.duediclima.it<br>Distributore Ufficiale Esclusivo<br>De Dietrich-Thermique Italia<br>Via Passatore, 12 - 12010<br>San Defendente di Cervasca<br>CUNEO<br>♀ +39 0171 857170<br>↓ +39 0171 687875<br>info@duediclima.it                                                                                                    | Z.I. de la Veyre B, St-Légier         CH-1800 VEVEY 1         𝔅       +41 (0) 21 943 02 22         Serviceline +41 (0) 20 943 02 33         ch.climat@waltermeier.com         DE DIETRICH         www.dedietrich-heating.com         Room 512, Tower A, Kelun Building         12A Guanghua Rd, Chaoyang District         C-100020 BEIJING         𝔅       +86 (0)106.581.4017         +86 (0)106.581.4018         +86 (0)106.581.4019         contactBJ@dedietrich.com.cn         |
|                                                                     | Bahnstrasse 24<br>CH-8603 SCHWERZENBACH<br>+41 (0) 44 806 44 24<br>Serviceline +41 (0) 800 846 846                                                                                                    | Z.I. de la Veyre B, St-Légier         CH-1800 VEVEY 1         𝔅       +41 (0) 21 943 02 22         Serviceline +41 (0) 20 943 02 33         ch.climat@waltermeier.com         DE DIETRICH         www.dedietrich-heating.com         Room 512, Tower A, Kelun Building         12A Guanghua Rd, Chaoyang District         C-100020 BEIJING         𝔅       +86 (0)106.581.4017         +86 (0)106.581.7056         𝔅       +86 (0)106.581.4019         contactBJ@dedietrich.com.cn |
| ET<br>T<br>T<br>T<br>T<br>T<br>T<br>T<br>T<br>T<br>T<br>T<br>T<br>T | Bahnstrasse 24<br>CH-8603 SCHWERZENBACH<br>+41 (0) 44 806 44 24<br>Serviceline +41 (0) 80 846 846<br>↓ +41 (0) 44 806 44 25<br>ch.klima@waltermeier.com<br>DUEDI S.r.I.<br>www.duediclima.it<br>Distributore Ufficiale Esclusivo<br>De Dietrich-Thermique Italia<br>Via Passatore, 12 - 12010<br>San Defendente di Cervasca<br>CUNEO<br>¢ +39 0171 857170<br>↓ +39 0171 857170<br>↓ +39 0171 687875<br>info@duediclima.it<br>DR Thermea (Czech republic) s.r.o<br>www.dedietrich.cz<br>Jeseniova 2770/56<br>130 00 Praha 3<br>¢ +420 271 001 627<br>dedietrich@bdrthermea.cz | Z.I. de la Veyre B, St-Légier         CH-1800 VEVEY 1         ∅       +41 (0) 21 943 02 22         Serviceline +41 (0) 20 943 02 33         ch.climat@waltermeier.com         DE DIETRICH         www.dedietrich-heating.com         Room 512, Tower A, Kelun Building         12A Guanghua Rd, Chaoyang District         C-100020 BEIJING         ∅       +86 (0)106.581.4017         +86 (0)106.581.4018         +86 (0)106.581.4019         contactBJ@dedietrich.com.cn         |

# CE

© Impressum

Veškeré technické údaje v tomto dokumentu včetně výkresů a schémat zapojení zůstávají výhradním majetkem výrobce a nesmí být reprodukovány bez předchozího písemného souhlasu.

11/05/2016

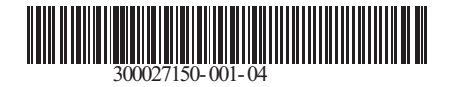

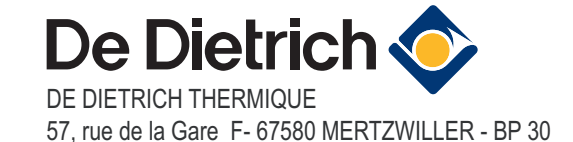